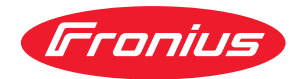

# Operating Instructions

**Roboterinterface Profibus DPS** 

**Robot Interface Profibus DPS** 

DE Bedienungsanleitung

**EN** Operating Instructions

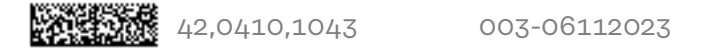

## Allgemeines

Anschlüsse am

Interface

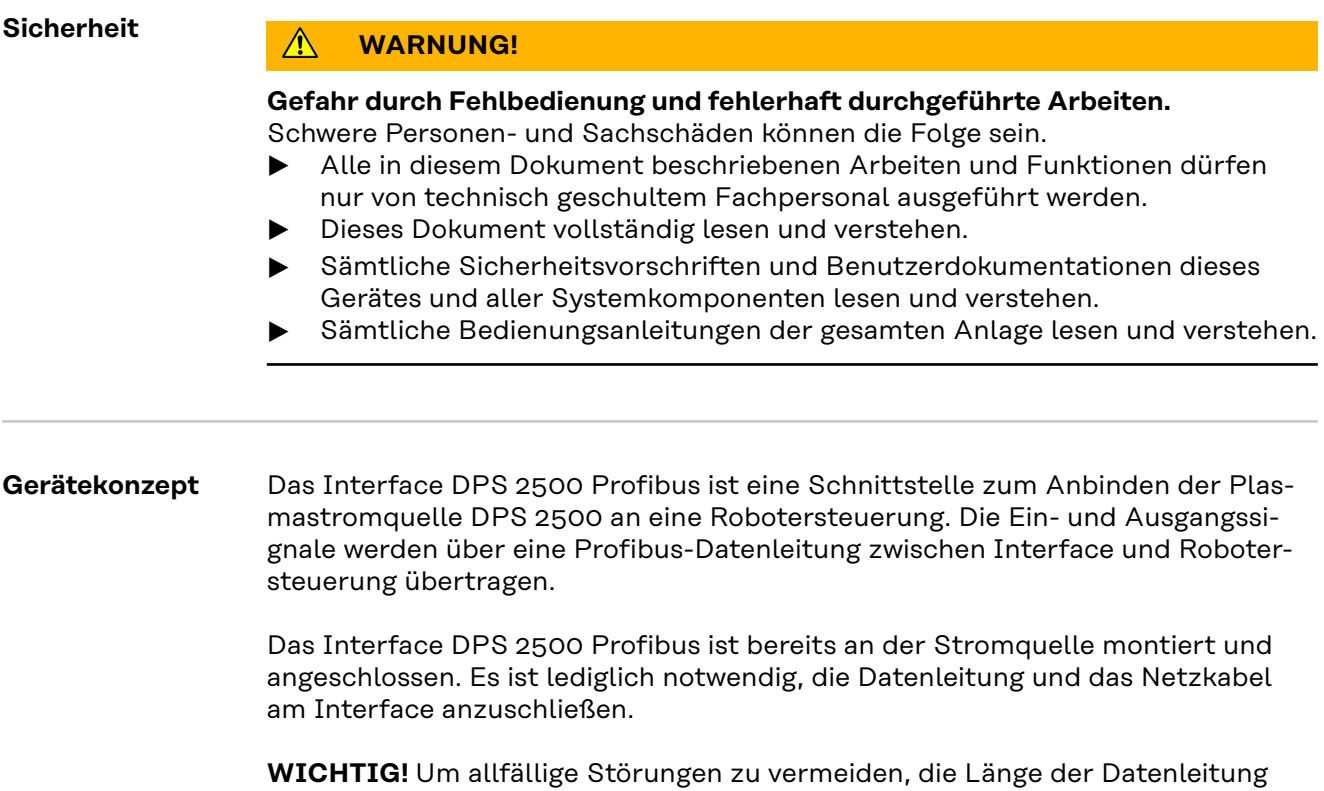

zwischen Interface und Robotersteuerung möglichst kurz halten.

(1)

(3)

(4)

## (4)(3)(2)(1)

#### Zugentlastung

zum Durchführen der Datenleitung Profibus und der Spannungsversorgung für den Feldbus-Kopplers

(2) LocalNet-Anschluss mit Abschlussstecker

für Softwareupdates und Diagnosezwecke

Schutzleiterkontakt zum Anschließen zusätzlicher Optionen an den Schutzleiter der Stromquelle (z.B. Fahrwagen, Lichtbogenabschaltbox, etc.)

**Stecker Netzkabel** zum Anschließen der Stromquelle an das 400 V - Netz

## Feldbus-Koppler anschließen und konfigurieren

#### Sicherheit

#### \Lambda WARNUNG!

#### Gefahr durch elektrischen Strom.

Schwere Personen- und Sachschäden können die Folge sein.

- Vor Beginn der Arbeiten alle beteiligten Geräte und Komponenten ausschalten und vom Stromnetz trennen.
- Alle beteiligten Geräte und Komponenten gegen Wiedereinschalten sichern.

#### Feldbus-Koppler anschließen und konfigurieren

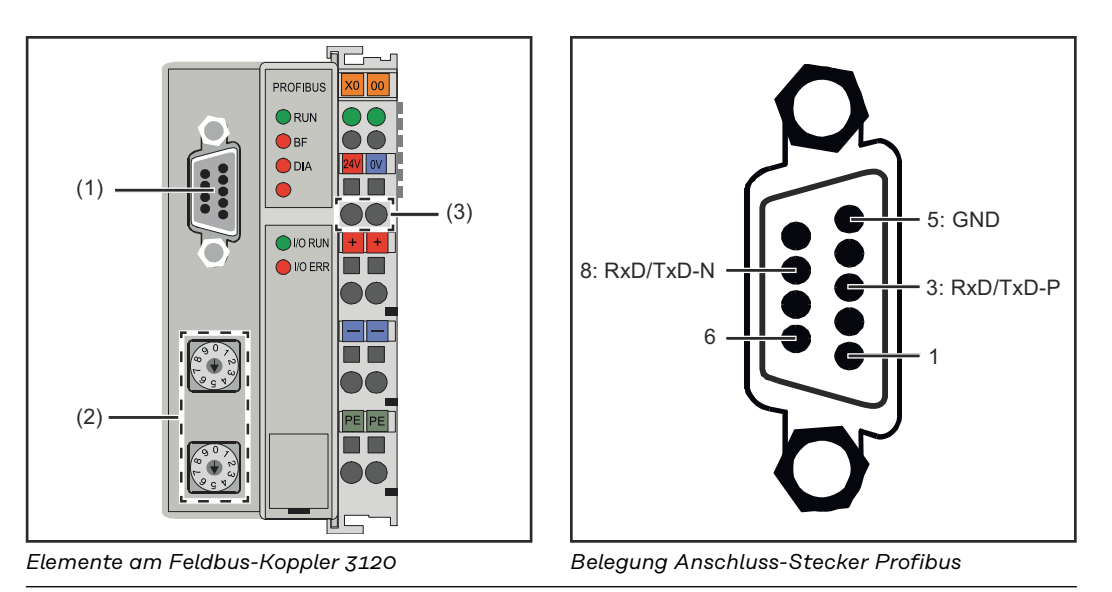

- (1) Anschluss-Stecker Profibus
- (2) Adresswähler

#### (3) Anschlüsse für externe Spannungsversorgung

**1** Zugentlastung abnehmen und Kabel durchführen

- 2 Kabel mittels Kabelbindern an den Zugentlastung montieren
- **3** Externe Spannungsversorgung am Feldbus-Koppler anschließen
- 4 Datenleitung Profibus am Anschluss-Stecker Profibus anschließen
- 5 Stationsadresse mittels Adresswähler einstellen.
  - Einer-Stelle am Drehschalter "x1" einstellen (z.B. "8" für die Adresse 18)
  - Zehner-Stelle am Drehschalter x10" einstellen (z.B. "1" für die Adresse 18)

6 Reset des Feldbus-Kopplers durchführen um die Einstellung zu speichern

7 Zugentlastung montieren

Bei Systemen mit mehr als zwei Stromquellen die Stromquellen parallel verdrahten.

#### HINWEIS!

Feldbus-Kabel an den Enden mit Widerständen versehen, um Reflexionen und damit Übertragungsprobleme zu vermeiden.

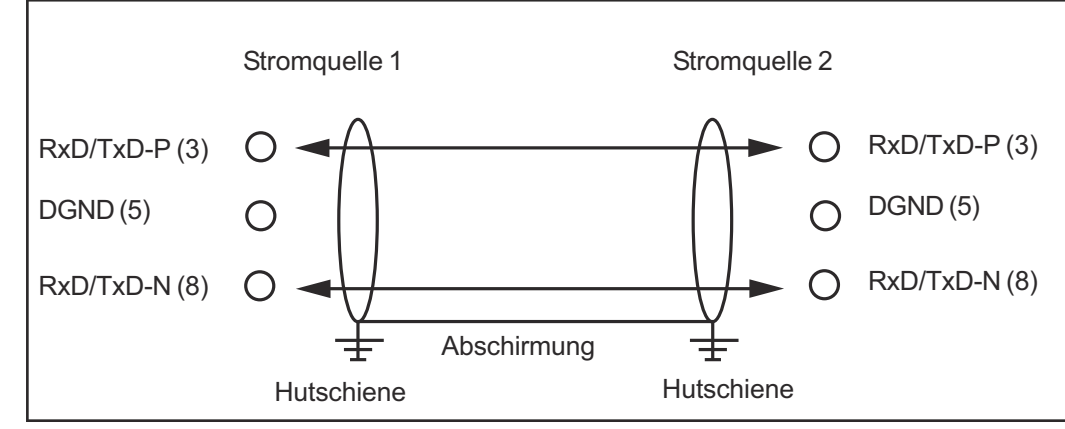

Parallelschaltung von Stromquellen

#### Netzkabel am Stecker anschließen

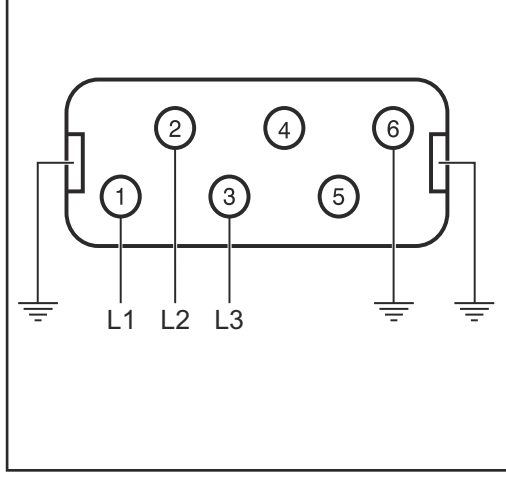

Belegung Stecker Netzkabel

Interface und Stromquelle sind für die amLeistungsschild angegebene Netzspannung ausgelegt.

Sind Netzkabel oder Netzstecker bei Ihrer Geräteausführung nicht angebracht, müssen diese den nationalen Normen entsprechend montiert werden.

Die Absicherung der Netzzuleitung den Technischen Daten entnehmen.

#### **VORSICHT!**

Nicht ausreichend dimensionierte Elektroinstallation kann zu schwerwiegenden Sachschäden führen.

Netzstecker, Netzzuleitung sowie deren Absicherung sind entsprechend auszulegen.

## Fehlerdiagnose und -behebung

#### Allgemeines

#### **VORSICHT!**

#### Gefahr durch Fehlbedienung und Umstecken der Feldbus-Klemmen im eingeschalteten Zustand.

Schwere Sachschäden können die Folge sein

Das Ziehen und Stecken von Feldbus-Klemmen darf nur im abgeschalteten Zustand erfolgen.

Nach dem Einschalten überprüft der Feldbus-Koppler die angeschlossene Konfiguration. Der fehlerfreie Hochlauf wird durch das Verlöschen der LED "I/O ERR" signalisiert.

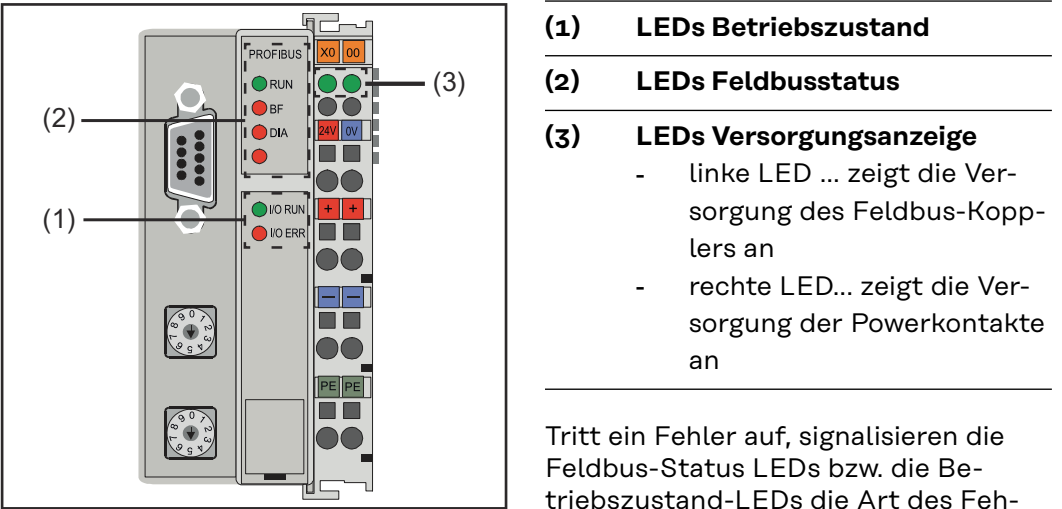

Diagnose LEDs am Feldbus-Koppler

triebszustand-LEDs die Art des Fehlers und die Fehlerstelle.

WICHTIG! Nach der Fehlerbeseitigung beendet der Feldbus-Koppler in manchen Fällen die Blinksequenz nicht. Durch Aus- und Einschalten der Versorgungsspannung oder durch einen Software Reset den Feldbus-Koppler neu starten.

#### Betriebszustand LEDs

Die Betriebszustand LEDs zeigen die lokale Kommunikation zwischen Feldbus-Koppler und Feldbus-Klemmen. Die grüne LED leuchtet bei fehlerfreiem Betrieb. Die rote LED blinkt mit zwei unterschiedlichen Frequenzen, wenn ein Busklemmen-Fehler auftritt.

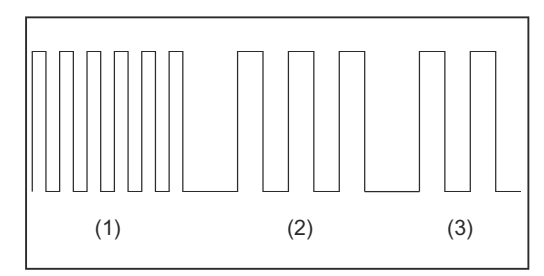

WICHTIG! Die Anzahl der Impulse zeigt die Position der letzten Feldbus-Klemme vor dem Auftreten des Fehlers an. Passive Feldbus-Klemmen (z.B. Einspeiseklemmen) werden nicht mitgezählt.

Blinkcode

#### (1) Start des Fehlercodes schnelles Blinken ... Beginn der Fehlercode-Ausgabe

(2) Fehlerart

erste langsame Impulse

#### (3) Fehlerstelle

zweite langsame Impulse

| Fehlercode                          | Fehlerar-<br>gument | Ursache                                                                     | Behebung                                                                                                    |
|-------------------------------------|---------------------|-----------------------------------------------------------------------------|----------------------------------------------------------------------------------------------------|
| ständiges,<br>konstantes<br>Blinken | 0 Impulse           | Probleme mit elek-<br>tromagnetischer<br>Verträglichkeit<br>(EMV)           | Spannungsversorgung auf<br>Unter- oder Überspannungs-<br>Spitzen kontrollieren                                                                                                    |
|                                     |                     |                                                                             | EMV-Maßnahmen ergreifen                                                                                                    |
|                                     |                     |                                                                             | Liegt ein K-Bus Fehler vor,<br>kann durch erneutes Starten<br>(Aus- und wieder Einschal-<br>ten) des Feldbus-Kopplers<br>der Fehler lokalisiert werden                                                     |
| 1 Impuls                            | 0 Impulse           | EEPROM-Prüfsum-<br>menfehler                                                | Hersteller-Einstellung mit<br>der KS2000 setzen                                                                                                    |
|                                     | 1 Impuls            | Überlauf Inline-<br>Code-Buffer. Zu vie-<br>le Einträge in der Ta-<br>belle | Weniger Klemmen stecken                                                                                                    |
|                                     | 2 Impulse           | Unbekannter Daten-<br>typ                                                   | Software-Update des Feld-<br>bus-Kopplers durchführen                                                                                                    |
| 2 Impulse                           | 0 Impulse           | programmierte Kon-<br>figuration falscher<br>Tabelleneintrag/<br>Buskoppler | Programmierte Konfiguration<br>auf Richtigkeit überprüfen                                                                                                    |
|                                     | n Impulse<br>(n>0)  | Tabellenvergleich<br>(Klemme n) falsch                                      | Falscher Tabelleneintrag/<br>Buskoppler                                                                                                    |
| 3 Impulse                           | 0 Impulse           | Klemmenbus Kom-<br>mandofehler                                              | Keine Klemme gesteckt,<br>Klemme anhängen                                                                                                    |
|                                     |                     |                                                                             | Eine Klemme ist defekt; An-<br>geschlossene Klemmen hal-<br>bieren und prüfen, ob der<br>Fehler bei den übrigen Klem-<br>men noch auftritt. Dies wei-<br>terführen, bis die defekte<br>Klemme gefunden ist |
| 4 Impulse                           | 0 Impulse           | Klemmenbus Daten-<br>fehler                                                 | Prüfen, ob die n+1 Klemme<br>richtig gesteckt ist, gegebe-<br>nenfalls tauschen                                                                                                    |
|                                     | n Impulse           | Bruchstelle hinter<br>Klemmen (O:Koppler)                                   | Kontrollieren, ob die End-<br>klemme KL9010 gesteckt ist                                                                                                    |
| 5 Impulse                           | n Impulse           | Klemmenbus Fehler<br>bei Registerkommu-<br>nikation mit Klem-<br>men        | Klemmen austauschen                                                                                                    |

#### Feldbus-Status LEDs

Die Feldbus-Status LEDs zeigen die Betriebszustände des Feldbusses an. Die Funktionen des Profibusses werden durch die LEDs "I/O RUN", "BF" und "DIA" wiedergegeben.

| I/O<br>RUN | BF  | DIA            | Ursache                                                                             | Behebung                                                                                                    |
|------------|-----|----------------|-------------------------------------------------------------------------------------|----------------------------------------------------------------------------------------------------|
| an         | aus | aus            | Betriebszustand "RUN"<br>Eingänge werden gele-<br>sen und Ausgänge ge-<br>setzt     | Ordnungsgemäße Funk-<br>tion.<br>Keine Behebung erfor-<br>derlich                                                                   |
| an         | an  | aus,<br>blinkt | Feldbus-Aktivität. Slave<br>noch nicht parametriert                                 | Master starten<br>Parameter überprüfen<br>(Diagnosedaten, DIA-<br>LED)<br>Konfiguration<br>überprüfen (Diagnoseda-<br>ten, DIA-LED) |
|            |     |                | Feldbus-Fehler mit Re-<br>aktion der Outputs:<br>- werden 0<br>- bleiben erhalten   | Master starten<br>Parameter überprüfen<br>(Diagnosedaten, DIA-<br>LED)<br>Konfiguration<br>überprüfen (Diagnoseda-<br>ten, DIA-LED) |
| aus        | aus | aus            | Klemmbuszyklus syn-<br>chron DP-Watchdog<br>ausgeschaltet, kein Da-<br>tenaustausch | SPS ist im "Stop". SPS<br>starten                                                                                                   |
| aus        | an  | an             | keine Busaktivität                                                                  | Master starten<br>Buskabel prüfen                                                                                                   |
| aus        | an  | aus,<br>blinkt | Busfehler, Reaktion:<br>Klemmenbuszyklus wird<br>gestoppt                           | Master starten<br>Parameter überprüfen<br>(Diagnosedaten, DIA-<br>LED)<br>Konfiguration<br>überprüfen (Diagnoseda-<br>ten, DIA-LED) |

| Profibus-Konfi-<br>gurationsdaten-<br>Fehler | DIA       | Fehlerar-<br>gument | Ursache                                       | Behebung                        |
|----------------------------------------------|-----------|---------------------|-----------------------------------------------|---------------------------------|
|                                              | 1 Impuls  | 0 Impulse           | Nicht ausreichend DP-<br>Cfg-Data empfangen   | DP-Konfiguration<br>überprüfen  |
|                                              |           | n Impulse<br>(n>0)  | Fehlerhaftes DP-Cfg-Da-<br>ta-Byte            | -                               |
|                                              | 2 Impulse | 0 Impulse           | Nicht ausreichend User-<br>Prm-Data empfangen | DP-User-Parameter<br>überprüfen |
|                                              |           | n Impulse<br>(n>0)  | Fehlerhaftes User-Prm-<br>Data                | -                               |

| Angezeigte Ser- | Eine detaillierte Beschreibung der angezeigten Service-Codes finden Sie im Ka- |
|-----------------|--------------------------------------------------------------------------------|
| vice-Codes      | pitel "Fehlerdiagnose und Behebung" der Bedienungsanleitung Ihrer Stromquel-   |
|                 | le.                                                                            |

## Eingangssignale

| Digital INPUT 1 | Bit o     | Prozess Start               | High aktiv                 |
|-----------------|-----------|-----------------------------|----------------------------|
|                 | Bit 1     | Roboter bereit / Quick Stop | High aktiv / Low aktiv     |
|                 | Bit 2-4   | Betriebsart                 | 000 = Betriebsart Standard |
|                 | Bit 5     | reserviert                  | muss O sein                |
|                 | Bit 6     | reserviert                  | muss O sein                |
|                 | Bit 7-8   | reserviert                  | muss O sein                |
|                 | Bit 9-10  | reserviert                  | muss 0 sein                |
|                 | Bit 11    | Quellen-Störung quittieren  | High aktiv                 |
|                 | Bit 12-13 | reserviert                  | muss 0 sein                |
|                 | Bit 14-15 | reserviert                  | muss 0 sein                |
|                 |           |                             |                            |
| Digital INPUT 2 | Bit 0-7   | Job-Nummer                  | 0 - 99                     |
|                 | Bit 8-14  | Programm-Nummer             | 0 - 127                    |
|                 | Bit 15    | reserviert                  | muss O sein                |
|                 |           |                             |                            |
| Analog INPUT 1  | Dit o 15  | Collinert Strom             |                            |
|                 | BIT 0-15  | Sollwert Strom              | 0 - 2500; 0 bis 250 A      |
|                 |           |                             |                            |
| Analog INPUT 2  |           | roporviort                  |                            |
|                 | ЫГ 0-15   | reserviert                  |                            |
|                 |           |                             |                            |
| Analog INPUT 3  | Bit 0-7   | nicht verwendet             |                            |
|                 | Bit 8-15  | reserviert                  |                            |
|                 |           |                             |                            |
|                 |           |                             |                            |
| Analog INPUT 4  | Bit 0-7   | nicht verwendet             |                            |
|                 | Bit 8-15  | reserviert                  |                            |
|                 |           |                             |                            |
| Analog INPUT 5  | Bit 0-15  | nicht verwendet             |                            |
|                 |           |                             |                            |

## Gerätestammdatei (GSD)

## Allgemeines Damit die Kommunikation zwischen Steuerung und Feldbus erfolgen kann, müssen an der Steuerung folgende Daten eingetragen werden.

| Einzutragende<br>Daten | Gerätetype des DP-Gerätes                 |                                |  |  |  |
|------------------------|-------------------------------------------|--------------------------------|--|--|--|
|                        | Ident_Number                              | OXOBECE                        |  |  |  |
|                        | Protokollkennung PROFIBUS-DP              |                                |  |  |  |
|                        | Protocol_Ident                            | 0                              |  |  |  |
|                        | DP-Slave                                  |                                |  |  |  |
|                        | Stations_Type                             | 0                              |  |  |  |
|                        | FMS/DP-Mischgerät                         |                                |  |  |  |
|                        | FMS-supp                                  | 1                              |  |  |  |
|                        | 15 Byte User-Parameter Daten              |                                |  |  |  |
|                        | User_Prm_Data_Len                         | 15                             |  |  |  |
|                        | Defaultwerte für User_Prm_Data            |                                |  |  |  |
|                        | User_Prm_Data                             | 0x00, 0x00, 0x00, 0x00, 0x00,\ |  |  |  |
|                        | Motorola-Format                           |                                |  |  |  |
|                        | User_Prm_Data                             | 0x00, 0x00, 0x00, 0x00, 0x6B,\ |  |  |  |
|                        | User_Prm_Data                             | 0x00, 0x10, 0x00, 0x00, 0x00   |  |  |  |
|                        | Klemmentype                               |                                |  |  |  |
|                        | Module = "KL6121 Struktur"                | 0x33, 0x74                     |  |  |  |
|                        | Endmodule                                 |                                |  |  |  |
|                        | Offset of analog Inputs 4                 | 4                              |  |  |  |
|                        | Offset of analog Outputs 4                | 4                              |  |  |  |
|                        | Number of analog Inputs 5                 | 5                              |  |  |  |
|                        | Number of analog Outputs 5                | 5                              |  |  |  |
|                        | Startbit of analog Inputs 0               | 0                              |  |  |  |
|                        | Startbit of analog Outputs 0              | 0                              |  |  |  |
|                        | N° of Valid / Unvalid Bits analog Inputs  | 16                             |  |  |  |
|                        | N° of Valid / Unvalid Bits analog Outputs | 16                             |  |  |  |

### Eigenschaften der Datenübertragung

RS Übertragungstechnik

#### **Netzwerk Topologie**

Linearer Bus, aktiver Busabschluss an beiden Enden, Stichleitungen sind möglich

#### Medium

Abgeschirmtes, verdrilltes Kabel, Schirmung darf abhängig von den Umgebungsbedingungen (EMV) entfallen

#### Anzahl von Stationen

32 Stationen in jedem Segment ohne Repeater. Mit Repeatern erweiterbar bis 127

#### Max. Bus Länge ohne Repeater

100 m bei 12 MBit/s Kabel A: 200 m bei 1500 KBit/s, bis zu 1,2 km bei 93,75 KBit/s

#### Max. Bus Länge mit Repeater

Durch Leitungsverstärker (Repeater) kann die max. Buslänge bis in den 10 km-Bereich vergrößert werden. Die Anzahl der möglichen Repeater ist mindestens 3 und kann je nach Hersteller bis zu 10 betragen

#### Übertragungsgeschwindigkeit

9,6; 19,2: 93,75; 187,5; 500; 1500 KBit/s, bis 12 MBit/s wird automatisch eingestellt

#### Steckverbinder

9-Pin D-Sub Steckverbinder

#### LWL Netze

#### Netzwerk Topologie

Subring

Medium APF (Kunststoff) - Faser (Z1101)

| min./max. Länge zwischen zwe | ei Stationen       |                  |                   |
|------------------------------|--------------------|------------------|-------------------|
| Koordinator - Station:       | L≥1m               | L ≤ 34 m         |                   |
| Station - Station:           | L ≥ 1 m            | L ≤ 25 m         |                   |
| Station - Koordinator:       | L ≥ 0 m            | L ≤ 46 m         |                   |
| Anzahl von Stationen         |                    |                  |                   |
| 93,75 kBaud: 13              | 187,5 kBaud:<br>12 | 500 kBaud:<br>12 | 1500 kBaud:<br>10 |
| Übertragungsgeschwindigkeit  |                    |                  |                   |
| 93,75                        | 187,5              | 500              | 1500 KBit/s       |
| Schalterstellung             |                    |                  |                   |
| S1 = 0, S2 = 0               | S1 = 0, S2 = 0     | S1 = 0, S2 = 0   | S1 = 0, S2 = 0    |
| Bus-Anschluss                |                    |                  |                   |
| 2 x HP Simplex               |                    |                  |                   |
| Prozessdaten-Breite          |                    |                  |                   |
| Profibus LWL (4,100,232)     | 112 Bit            |                  |                   |

| Sicherheitsein-<br>richtung | Damit die Spannungsquelle den Vorgang bei ausgefallener Datenübertragung un-<br>terbrechen kann, verfügt der Feldbus-Knoten über eine Abschaltüberwachung.<br>Findet innerhalb von 700 ms keine Datenübertragung statt, werden alle Ein- und |
|-----------------------------|----------------------------------------------------------------------------------------------------|
|                             | Ausgänge zurückgesetzt und die Spannungsquelle befindet sich im Zustand "De-                                                                                                    |
|                             | fault". Nach wiederhergestellter Datenübertragung erfolgt die Wiederaufnahme                                                                                                    |
|                             |                                                                                                    |

- des Vorganges durch folgende Signale:
  Signal "Roboter ready"
  Signal "Quellen-Störung quittieren"

## **Technische Daten**

Sonderspannung

#### HINWEIS!

Falsch ausgelegter Netzstecker, Netzzuleitung sowie deren Absicherung kann zu schwerwiegenden Sachschäden führen. Ist das Gerät für eine Sonderspannung ausgelegt, gelten die Technischen Daten am Leistungsschild. Netzstecker, Netzzuleitung sowie deren Absicherung sind entsprechend auszulegen.

#### Technische Daten Profibus-Koppler BK3120

| Spannungsversorgung          | 24 V, -15 % / +20 %                                                    |
|------------------------------|------------------------------------------------------------------------|
| Stromaufnahme                | ca. 100 mA                                                             |
| Anzahl der Busklemmen        | 64                                                                     |
| Peripheriebytes              | 128 Eingangsbyte<br>128 Ausgangsbyte                                   |
| Konfigurationsschnittstelle  | vorhanden für KS2000                                                   |
| Baudraten                    | bis 12 MBaud                                                           |
| Spannungsfestigkeit          | 500 V <sub>eff</sub> (Powerkontakt /<br>Versorgungsspannung / Feldbus) |
| Betriebstemperatur           | 0 °C bis +55 °C                                                        |
| Lagertemperatur              | -25 °C bis +85 °C                                                      |
| relative Feuchte             | 95 % ohne Betauung                                                     |
| Vibrations-/Schockfestigkeit | gemäß IEC 68-2-6 / IEC 68-2-27                                         |
| EMV-Festigk. Burst / ESD     | gemäß EN 50082 (ESD, Burst) / EN50081                                  |
| Einbaulage                   | beliebig                                                               |
| Schutzart                    | IP20                                                                   |

## General

**Connections to** 

the interface

| Safety          | A WARNING!                                                                                                    |  |  |  |
|-----------------|----------------------------------------------------------------------------------------------------|--|--|--|
|                 | <ul> <li>Danger from incorrect operation and work that is not carried out properly.</li> <li>This can result in serious personal injury and damage to property.</li> <li>All the work and functions described in this document must only be carried out by technically trained and qualified personnel.</li> <li>Read and understand this document in full.</li> </ul> |  |  |  |
|                 | <ul> <li>Read and understand all safety rules and user documentation for this device<br/>and all system components.</li> <li>Read and understand all Operating Instructions for the complete system.</li> </ul>                                                                                                    |  |  |  |
|                 |                                                                                                    |  |  |  |
| Machine concept | The interface DPS 2500 Profibus is an interface for connection of the plasma power source DPS 2500 to a robot control. The input and output signals are transmitted via a profibus-dataline between the interface and the robot control.                                                                                                    |  |  |  |
|                 | The Profibus DPS 2500 interface is already fitted on the power source and con-<br>nected. It is only necessary to connect the data line and the mains cable to the interface.                                                                                                    |  |  |  |
|                 | <b>IMPORTANT!</b> To avoid any malfunctions the length of the data line between the interface and the robot control should be kept as short as possible.                                                                                                    |  |  |  |

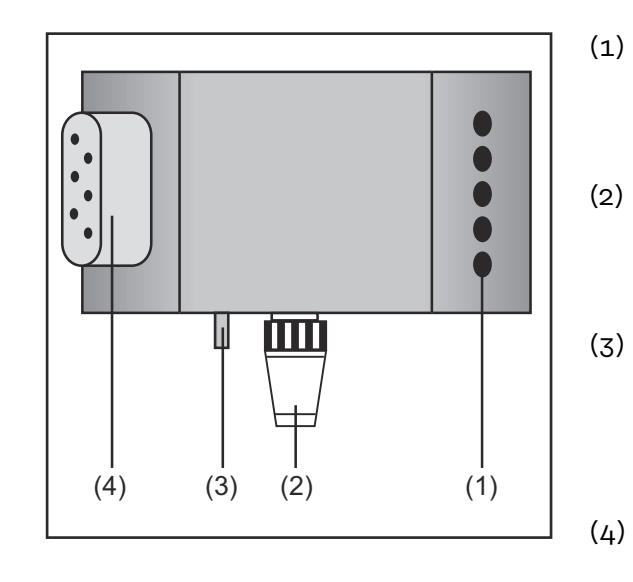

- Mains lead cleat for providing the profibus data line and the power supply for the fieldbus coupler
- ) LocalNet connection with terminating plug

for software updates and diagnosis

Protective conductor contact for connection of additional options to the power source protective conductor (e.g. mobile wagon, arc switch off box, etc.)

**Plug of the mains cable** for connecting the power source on the mains 400 V.

## Connecting and configuring the field bus coupler

#### Safety

#### **WARNING!**

#### Danger from electrical current.

This can result in serious personal injury and damage to property.

- Ensure system components (robot wirefeeder, Splitbox, etc.) are insulated when installing on the robot.
- Only use the original mounting fixtures to insulate the system components.

#### Connect and configure fieldbus coupler

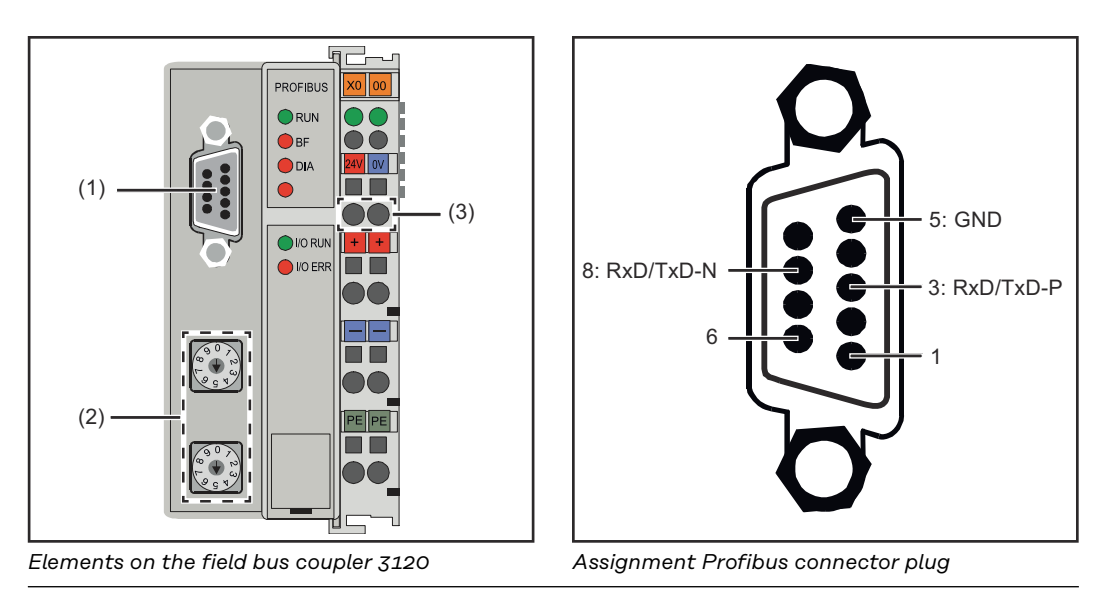

#### (1) Profibus connector plug

#### (2) Address selector

#### (3) Connection sockets for the external power supply

1 Remove strain relief and insert cable

2 Fit the cable to the strain relief using cable ties

3 Connect external power supply to the field bus coupler

4 Connect the Profibus data line to the Profibus connector plug

5 Set the station address using the address selector.

- Set single digit on the selector switch "x1" (e.g. "8" for the address 18)
- Set ten digits on the selector switch "x10" (e.g. "1" for the address 18)

6 Reset the field bus coupler, to save the setting

7 Fit mains lead cleat

For systems with more than two power sources wire the power sources parallel.

#### NOTE!

Fit resistances on the ends of the field bus cable to prevent reflections and therefore transmission problems.

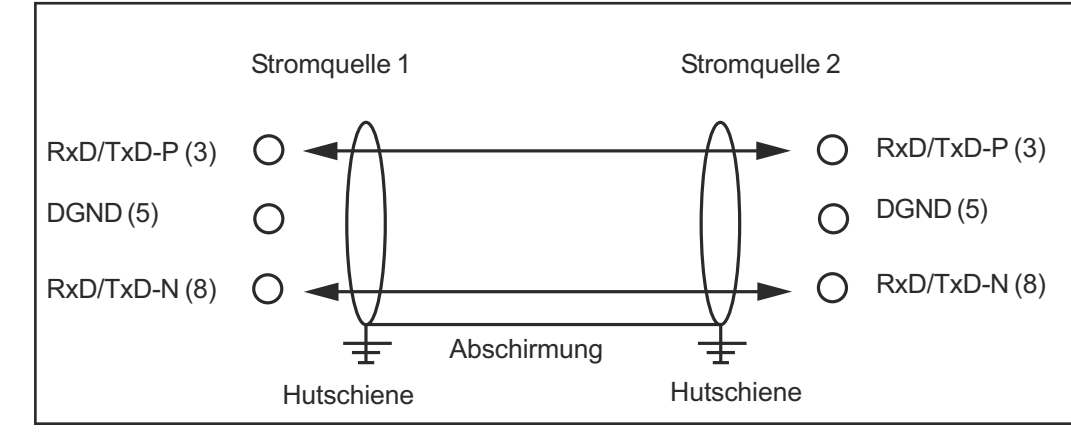

Parallelschaltung von Stromquellen

## Connecting the mains cable to the mains plug

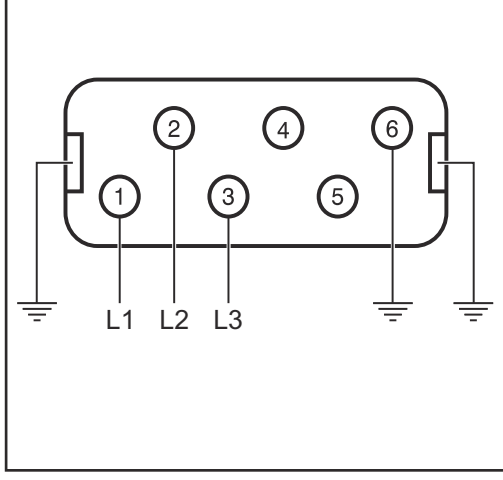

Mains cable plug assignment

The interface and power source are designed to run on the mains voltage stated on the rating plate.

If your version of the appliance does not come with mains cables and plugs ready-fitted, these must be fitted in accordance with national regulations and standards.

For details of fuse protection of the mains lead, please see the technical data.

#### **▲** CAUTION!

Inadequately dimensioned electrical installations can cause serious damage.

The mains plug, mains lead and their fuse protection must be rated accordingly.

## Troubleshooting

#### General

#### 

## Danger due to incorrect handling and replugging the field bus terminals when switched on.

This can lead to serious damage

The field bus terminals must only be removed and plugged in when the equipment is switched off.

After switching on the field bus coupler checks the configuration connected. Error free start is signaled by the LED "I/O ERR" going out.

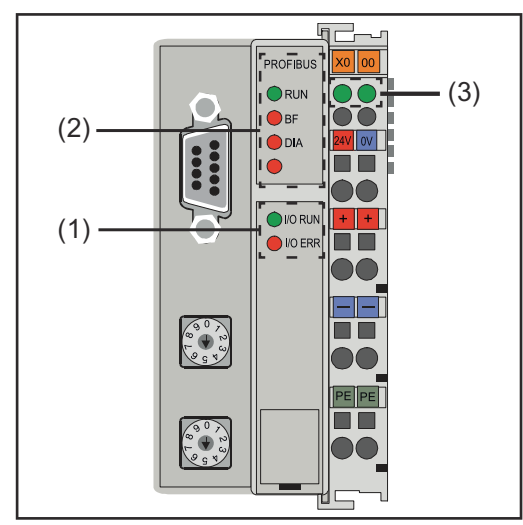

Diagnosis LEDs on the field bus coupler

| (1) | Operating state LEDs                        |  |  |  |
|-----|---------------------------------------------|--|--|--|
| (2) | Field bus status LEDs                       |  |  |  |
| (3) | Supply display LEDs                         |  |  |  |
|     | - left hand LED displays                    |  |  |  |
|     | the field bus coupler supply                |  |  |  |
|     | <ul> <li>right hand LED displays</li> </ul> |  |  |  |
|     | the supply of the power                     |  |  |  |
|     | contacts                                    |  |  |  |

If a fault occurs the field bus status LEDs or the operating status LEDs signal the type of error and the error location.

**IMPORTANT!** After rectifying the error the field bus coupler does not finish the flashing sequence in some cases. Start the field bus coupler again by switching the supply voltage on and off or by a software reset.

#### Operating status LEDs

The operating status LEDs monitor local communications between the field bus coupler and field bus terminals. The green LED lights when there are no errors. The red LED flashes at two different intervals if a bus terminal error occurs.

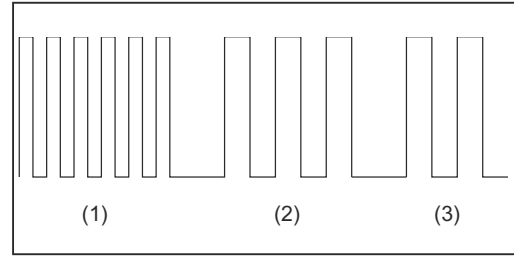

**IMPORTANT!** The number of pulses indicates the location of the last field bus terminal prior to where the error occurred. Passive field bus terminals (e.g. supply terminals) are not counted.

Flash code

#### (1) Start of the error code Rapid flashing ...start of the error code output

(2) Type of error

First slow pulse ... Type of error

(3) Error location

Second slow pulse

| Error code                        | Error ar-<br>gument | Cause                                                                     | Remedy                                                                                                    |
|-----------------------------------|---------------------|---------------------------------------------------------------------------|----------------------------------------------------------------------------------------------------|
| steady,<br>continuous<br>flashing | 0 pulses            | Problems with electro-<br>magnetic compatibility<br>(EMC)                 | Check power supply for<br>extremes in undervoltage<br>or overvoltage                                                                                                    |
|                                   |                     |                                                                           | Carry out EMC measures                                                                                                    |
|                                   |                     |                                                                           | If there is a K bus error,<br>the error can be localised<br>by restarting the field bus<br>coupler (switching it off<br>and on again)                                                                   |
| 1 pulse                           | 0 pulses            | EEPROM check sum<br>error                                                 | Set manufacturer's setting with the KS2000                                                                                                    |
|                                   | 1 pulse             | Inline code buffer<br>overflow. Too many<br>entries in the table          | Attach fewer terminals                                                                                                    |
|                                   | 2 pulses            | Unknown data type                                                         | Update field bus coupler<br>software                                                                                                    |
| 2 pulses                          | 0 pulses            | programmed configu-<br>ration incorrect table<br>entry/bus coupler        | Check that programmed configuration is correct                                                                                                    |
|                                   | n pulses<br>(n>0)   | (Terminal n) table<br>comparison incorrect                                | Incorrect table entry/bus<br>coupler                                                                                                    |
| 3 pulses                          | 0 pulses            | Terminal bus com-<br>mand error                                           | No terminal inserted, at-<br>tach terminal                                                                                                    |
|                                   |                     |                                                                           | A terminal is faulty; Dis-<br>connect half the terminals<br>and check whether the er-<br>ror occurs with the remai-<br>ning terminals. Continue<br>this process until the faul-<br>ty terminal is found |
| 4 pulses                          | 0 pulses            | Terminal bus data er-<br>ror                                              | Check whether the n+1<br>terminal is correctly con-<br>nected, and change if ne-<br>cessary                                                                                                    |
|                                   | n pulses            | Break behind termi-<br>nals (0:coupler)                                   | Check whether the end<br>terminal KL9010 is con-<br>nected                                                                                                    |
| 5 pulses                          | n pulses            | Terminal bus error du-<br>ring register communi-<br>cation with terminals | Change terminals                                                                                                    |

#### Field bus status LEDs

The field bus status LEDs indicate the operating status of the field bus. The Profibus functions are indicated by the LEDs "I/O RUN", "BF" and "DIA"  $\,$ 

| I/O<br>RUN | BF  | DIA                   | Cause                                                                                         | Remedy                                                                                                    |
|------------|-----|-----------------------|-----------------------------------------------------------------------------------------------|----------------------------------------------------------------------------------------------------|
| on         | off | off                   | "RUN" operating status<br>Inputs are read and out-<br>puts set                                | Correct function. No re-<br>medial action necessary                                                                       |
| on         | on  | off,<br>fla-<br>shing | Field bus activity. Slave not yet configured                                                  | Start master<br>Check parameters (dia-<br>gnostic data, DIA-LED)<br>Check configuration<br>(diagnostic data, DIA-<br>LED) |
|            |     |                       | Field bus error and how<br>outputs react:<br>- go to O<br>- remain constant                   | Start master<br>Check parameters (dia-<br>gnostic data, DIA-LED)<br>Check configuration<br>(diagnostic data, DIA-<br>LED) |
| off        | off | off                   | Terminal bus cycle syn-<br>chronous with DP watch-<br>dog switched off, no da-<br>ta exchange | PLC is in "Stop". Start<br>PLC                                                                                            |
| off        | on  | on                    | No bus activity                                                                               | Start master<br>Check bus cable                                                                                           |
| off        | on  | off,<br>fla-<br>shing | Bus error, reaction: ter-<br>minal bus cycle is stop-<br>ped                                  | Start master<br>Check parameters (dia-<br>gnostic data, DIA-LED)<br>Check configuration<br>(diagnostic data, DIA-<br>LED) |

| Profibus confi-<br>guration data er- | DIA      | Error ar-<br>gument | Cause                                  | Remedy                        |
|--------------------------------------|----------|---------------------|----------------------------------------|-------------------------------|
|                                      | 1 pulse  | 0 pulses            | Insufficient DP-Cfg data<br>received   | Check DP configuration        |
|                                      |          | n pulses<br>(n>0)   | Faulty DP-Cfg data-byte                | -                             |
|                                      | 2 pulses | 0 pulses            | Insufficient User-Prm<br>data received | Check DP User parame-<br>ters |
|                                      |          | n pulses<br>(n>0)   | Faulty User-Prm data                   | -                             |

#### Displayed service codes

A detailed description of the Service Codes that can be displayed can be found in the "Troubleshooting" chapter of your power source operating instructions.

## Input signals

| Digital INPUT 1     | Bit o     | Process Start            | High active                   |
|---------------------|-----------|--------------------------|-------------------------------|
|                     | Bit 1     | Robot ready / Quick Stop | High active / Low active      |
|                     | Bit 2-4   | Operating mode           | 000 = Operating mode Standard |
|                     | Bit 5     | reserved                 | must be O                     |
|                     | Bit 6     | reserved                 | must be O                     |
|                     | Bit 7-8   | reserved                 | must be O                     |
|                     | Bit 9-10  | reserved                 | must be O                     |
|                     | Bit 11    | Acknowledge source-fault | High active                   |
|                     | Bit 12-13 | reserved                 | must be O                     |
|                     | Bit 14-15 | reserved                 | must be 0                     |
|                     |           |                          |                               |
| Digital INPUT 2     | Bit 0-7   | Job-Number               | 0 - 99                        |
|                     | Bit 8-14  | Program-Number           | 0 - 127                       |
|                     | Bit 15    | reserved                 | must be 0                     |
|                     |           |                          |                               |
| Analogue INPUT<br>1 | Bit 0-15  | specified value power    | 0 - 2500; 0 to250 A           |
|                     |           |                          |                               |
| Analogue INPUT<br>2 | Bit 0-15  | reserved                 |                               |
|                     |           |                          |                               |
| Analogue INPUT      | Bit 0-7   | not used                 |                               |
| 3                   | Bit 8-15  | reserved                 |                               |
|                     |           |                          |                               |
|                     |           |                          |                               |
| Analogue INPUT      | Bit 0-7   | not used                 |                               |
| -                   | Bit 8-15  | reserved                 |                               |
|                     |           |                          |                               |
|                     |           |                          |                               |
| Analogue INPUT<br>5 | Bit 0-15  | not used                 |                               |

## Device master file (GSD)

General

To facilitate communication between control and field bus, the following data must be entered at the control.

| Data to be ente- | DP device types                              |                                |
|------------------|----------------------------------------------|--------------------------------|
| red              | Ident_Number                                 | OXOBECE                        |
|                  | Protocol identification PROFIBUS-DP          |                                |
|                  | Protocol_Ident                               | 0                              |
|                  | DP slave                                     |                                |
|                  | Stations_Type                                | 0                              |
|                  | FMS/DP device                                |                                |
|                  | FMS supp                                     | 1                              |
|                  | 15 byte user parameter data                  |                                |
|                  | User_Prm_Data_Len                            | 15                             |
|                  | Default values for User_Prm_Data             |                                |
|                  | User_Prm_Data                                | 0x00, 0x00, 0x00, 0x00, 0x00,\ |
|                  | Motorola format                              |                                |
|                  | User_Prm_Data                                | 0x00, 0x00, 0x00, 0x00, 0x6B,\ |
|                  | User_Prm_Data                                | 0x00, 0x10, 0x00, 0x00, 0x00   |
|                  | Terminal type                                |                                |
|                  | Module = "KL6121 structure"                  | 0x33, 0x74                     |
|                  | End modules                                  |                                |
|                  | Offset of analog inputs 4                    | 4                              |
|                  | Offset of analog outputs 4                   | 4                              |
|                  | Number of analog inputs 5                    | 5                              |
|                  | Number of analog outputs 5                   | 5                              |
|                  | Startbit of analog inputs O                  | 0                              |
|                  | Startbit of analog outputs O                 | 0                              |
|                  | Number of valid / invalid bits analog inputs | 16                             |
|                  | puts                                         | 10                             |

## Data transmission properties

LWL networks

| RS transmission technology | <b>Network topology</b><br>Linear bus, active bus termination at both ends, spur lines are possible                                                                                                    |
|----------------------------|----------------------------------------------------------------------------------------------------|
|                            | <b>Medium</b><br>Screened twisted-pair cable, depending on the ambient conditions (EMV) the screening may be omitted                                                                                                    |
|                            | <b>Number of stations</b><br>32 stations in each segment without repeater. With repeaters can be extended<br>to 127                                                                                                    |
|                            | <b>Max. bus length without repeater</b><br>100 m with 12 MBit/s cable A: 200 m for 1500 kBit/s, up to 1.2 km for 93.75<br>kBit/s                                                                                                 |
|                            | <b>Max. bus length with repeater</b><br>By using repeaters, the maximum bus length can be increased into the 10 km<br>range. There should be at least 3 repeaters and, depending on the manufactu-<br>rer, there can be up to 10 |
|                            | <b>Transmission</b><br>9,6; 19,2: 9.6; 19.2: 93.75; 187.5; 500; 1500 KBit/s, up to 12 MBit/s is set auto-<br>matically                                                                                                    |
|                            | <b>Connector</b><br>9-pin D-sub connector                                                                                                    |

| <b>Network topology</b><br>Subring           |                    |                |                   |
|----------------------------------------------|--------------------|----------------|-------------------|
| <b>Medium</b><br>APF (plastic) fibre (Z1101) |                    |                |                   |
| min./max. lengths between                    | two stations       |                |                   |
| Coordinator - Station:                       | L≥1m               | L ≤ 34 m       |                   |
| Station - Station:                           | L≥1m               | L ≤ 25 m       |                   |
| Station - coordinator:                       | L ≥ 0 m            | L ≤ 46 m       |                   |
| Number of stations                           |                    |                | -                 |
| 93.75 kBaud: 13                              | 187.5 kBaud:<br>12 | 500 kBaud: 12  | 1500 kBaud:<br>10 |
| Transmission speed                           |                    |                |                   |
| 93.75                                        | 187.5              | 500            | 1500 KBit/s       |
| Switch setting                               |                    |                |                   |
| S1 = 0, S2 = 0                               | S1 = 0, S2 = 0     | S1 = 0, S2 = 0 | S1 = 0, S2 =      |
| Bus connection                               |                    |                |                   |
| 2 x HP Simplex                               |                    |                |                   |
| Process data width                           |                    |                |                   |
| Profibus LWL (4,100,232)                     | 112 Bit            |                |                   |

# **Safety features** The field bus nodes are equipped with a shutdown monitor so the power source can interrupt the process if data transmission drops out. If there is no data transmission within 700 ms, all inputs and outputs are reset and the power source goes into "Default" status. Once data transmission has been re-established, the following signals resume the process:

- "Robot ready" signal
- "Source error reset" signal

## **Technical data**

**Special voltages** 

NOTE!

Incorrectly rated mains plugs, mains leads or fuses can result in serious damage. If the device is designed for a special voltage, the technical data on the rating plate apply. The mains plug, mains lead and their fuse protection must be rated accordingly.

#### Technical data Profibus coupler BK3120

| Power supply               | 24 V, -15 % / +20 %                                               |
|----------------------------|-------------------------------------------------------------------|
| Current-input              | approx.100 mA                                                     |
| Number of bus terminals    | 64                                                                |
| Peripheral bytes           | 128 input bytes<br>128 output bytes                               |
| Configuration interface    | available for KS2000                                              |
| Baud rate                  | up to 12 MBaud                                                    |
| Electrical strength        | 500 V <sub>eff</sub> (power contact/<br>supply voltage/field bus) |
| Operating temperature      | 0 °C to +55 °C                                                    |
| Storage temperature        | -25 °C to +85 °C                                                  |
| Relative humidity          | 95 % without condensation                                         |
| Vibration/shock resistance | as per IEC 68-2-6 / IEC 68-2-27                                   |
| EMC resistance Burst / ESD | as per EN 50082 (ESD, Burst) / EN50081                            |
| Installation position      | any                                                               |
| Protection                 | IP20                                                              |

EN

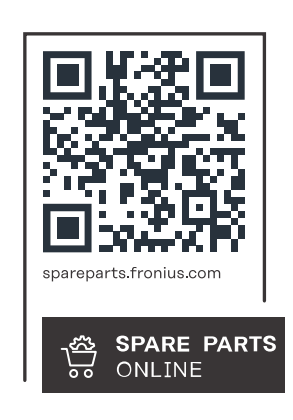

#### Fronius International GmbH

Froniusstraße 1 4643 Pettenbach Austria contact@fronius.com www.fronius.com

At <u>www.fronius.com/contact</u> you will find the contact details of all Fronius subsidiaries and Sales & Service Partners.